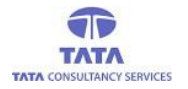

# **AP**Online

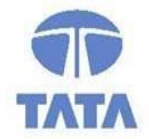

### TATA CONSULTANCY SERVICES

Experience certainty. IT Services

IT Services Business Solutions Outsourcing

### **YSR PENSION KANUKA**

### Unfreezing Rejected Applications User Manual

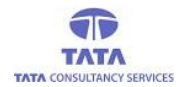

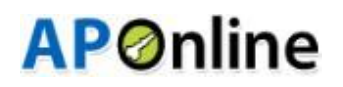

AP SERP Department is decided to unfreeze pensions/new applications marked as ineligible during Navasakham Survey, Applications rejected in GSWS portal and Permanent Migrated pensions so as enable the applicants to submit New Pension Applicants in GSWS Portal and reduce the Spandana grievances.

To unfreeze the Applications/Pensioners, a provision is now enabled in WEA/WDS login in SS Pensions Portal. The WEA/WDS will receive written request with Aadhaar details from such previously ineligible pensioners/Applicants, applications rejected in GSWS portal and permanent migrated pensions crossed rollback period. The WEA/WDS will enter details and transfer to MPDO/Municipal Commissioners.

The MPDOs/Municipal Commissioners will Recommend/Reject and transfer to the Project Director, DRDAs for approval.

The Project Director, DRDA will approve/reject the list based on the observations of the MPDOs/MCs. The approved applicant's data will be unfreezed in social security portal. The applicants can submit New Pension Applications in Village/Ward Secretariats. The New Pension Applications will be processed and validated as pec the YSR Pension Scheme guidelines in 21 days SLA. The Rejected application by the PD, DRDA will not be allowed to enter as new application by WEA/WDS.

#### **Home Page:**

Open the YSR Pension Kanuka home page using the

following link. URL: <u>https://sspensions.ap.gov.in</u>

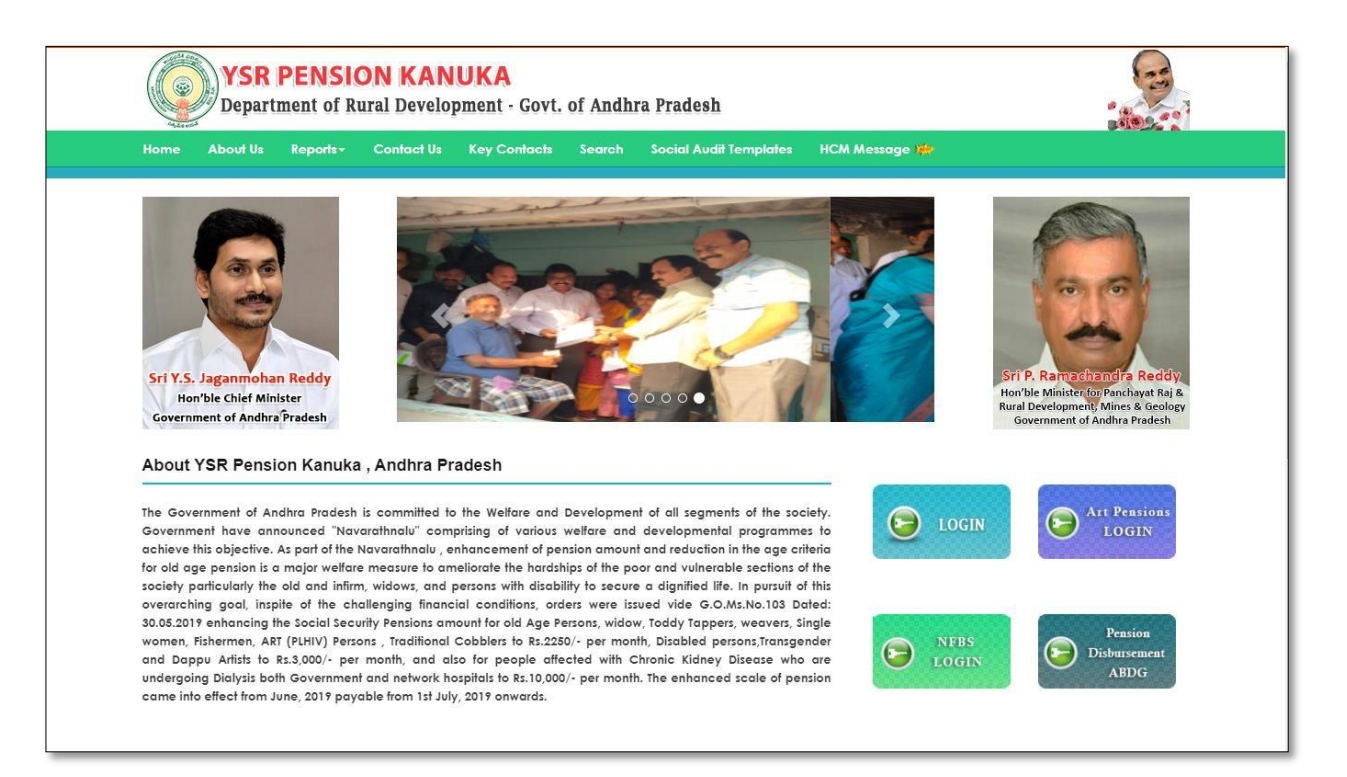

> Click on the 'Login' button and the login screen is opened as shown below.

| Home | About Us | Reports + | Contact Us | Key Contacts         | Search | Social Audit Templates | HCM Message 🗯 |  |
|------|----------|-----------|------------|----------------------|--------|------------------------|---------------|--|
|      |          |           |            |                      | í      | Login                  |               |  |
|      |          |           |            | Username             |        |                        |               |  |
|      |          |           |            | Password             |        |                        |               |  |
|      |          |           |            | 12213<br>Enter Above | Code   |                        |               |  |
|      |          |           |            |                      |        | Login                  |               |  |
|      |          |           |            |                      |        |                        |               |  |

User needs to enter the valid credentials and Captcha code to login and the respective User Home page is displayed.

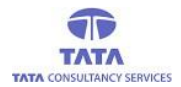

## **AP**Online

#### Unfreezing Application at WEA Level:

#### WEA / WWDS Login: (Unfreeze Pensioner)

Select Transactions tab and click on sub link Unfreeze Pensioner at WEA/WDS level as shown below.

| Specific Provide Pradecises         Verification       Others       LogDut         Second Pradecises / Detatas         Enter Addhear Number / Pension ID <sup>1</sup> :       Second Pradecises                  |
|----------------------------------------------------------------------------------------------------|
| Home     Transaction     Verification     Reports     Others     LogOur    Security Restance's Details  Enter Addhoor Number / Pension (D*)        Enter Addhoor Number / Pension (D*)     Security     Security |
| Search Pension (5 <sup>1</sup> ):  Enter Addhoor Number / Pension (5 <sup>1</sup> ):  Search                                                                                                    |
| Enter Addhoor Number / Pension (D*: Search                                                                                                    |
|                                                                                                    |
|                                                                                                    |
|                                                                                                    |
| © 198 Festion Konsta. Al light Reserved. Designed Developed & Montained by AP @nline                                                                                                    |
|                                                                                                    |

In above screen enter the Pensioner/Applicant Aadhaar Number and click on submit button to displays details as per showing below

| Home                                | Transaction • | Verification •                       | Reports                                       | Others-                       | LogOut       |
|-------------------------------------|---------------|--------------------------------------|-----------------------------------------------|-------------------------------|--------------|
|                                     |               | Search P                             | ensioner's Details                            |                               |              |
|                                     | E             | nter Aadhaar Number / Pension I      | D*: 418828652693                              | Search                        |              |
|                                     |               | Pension                              | er Basic Details                              |                               |              |
| Pension/Grievance ID:               | G88987171733  | Pensioner Name:                      | Ooyaka Paravathi                              | Relation Name:                | Krishnarao   |
| Relation Type:                      | W/O           | Age:                                 | 45                                            | Pension Type Applie           | Single Women |
| Gender:                             | FEMALE        | Aadhaar Number:                      | XXXX-XXXX-2693                                | Date Of Birth:                | 1976-01-01   |
| Secretariat Code:                   | 10190550      | Secretariat Name:                    | GHANASARA                                     | Mobile No:                    | 9492627113   |
| Application Raised Date:            | 29-04-2021    | Rejected Reason:                     | Rejected as per Depo                          | rtment certificate validation | on           |
| Application Rejected<br>Date:       | 30-04-2021    |                                      |                                               |                               |              |
|                                     |               | VIEW PENSIONER                       | S AADHAAR DOCUMENT                            |                               |              |
|                                     |               | VIEW PENSIONER'S S                   | CHEME PROOF DOCUMENT                          |                               |              |
| WEA/WDS Remarks For<br>Unfreezing*: |               |                                      | li -                                          |                               |              |
|                                     |               | *** Upload Pensioner's               | : Unfreezing Request Letter ***               |                               |              |
|                                     |               | File Type Allowed : I<br>Choose File | DF, Maximum File Size : 2MB<br>to file chosen |                               |              |
|                                     |               | R                                    | equest OTP                                    |                               |              |
|                                     |               |                                      |                                               |                               |              |

In Above Screen Pensioner/Applicant basic details and previously uploaded documents will be Displayed.

| Based on the provided i | information WEA/WDS will recommend or Reject with OTP declaration.                                                                                                    |
|-------------------------|----------------------------------------------------------------------------------------------------|
|                         | It is hereby certified that the contents of the beneficiary<br>has been verified with reference to documents attached<br>by me personally and found correct. If the above details<br>are noticed as false or incorrect, I will be liable for any<br>disciplinary action as per Rules, besides recovery of loss<br>caused to exchequer. |
| Enter OTP:*             | Submit                                                                                                    |
|                         |                                                                                                    |

> All WEA/WDS recommended Pensioners/Applicants will move to MPDO/MC Login.